## **OCULUS COMPARISON MAPS GUIDE**

For clinical support or advice send comparison maps of both Tangential and Refractive, as below.

To set up the standard colour and scale to view maps, adjust in *Settings* as shown:

|   | Settings Help Print JPG External | Color Bar Settings  | ? ×               |
|---|----------------------------------|---------------------|-------------------|
|   | Miscellaneous Settings           | Curvature Color Bar | evation Color Bar |
|   | Color Bar Settings               | Standard 💌          | Standard          |
| 2 | Release Options                  | ○ Std-Coarse        | 21 Colors         |
| ł | Contact Lens Settings            | O Std-Fine          |                   |
|   | Reference Measure                | ○ Std-Medium        |                   |
|   | JENVIS Pro                       |                     |                   |
|   | Customization Editor             |                     |                   |
|   | Recommendation Preset Editor     |                     | Save Cancel       |

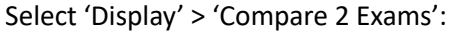

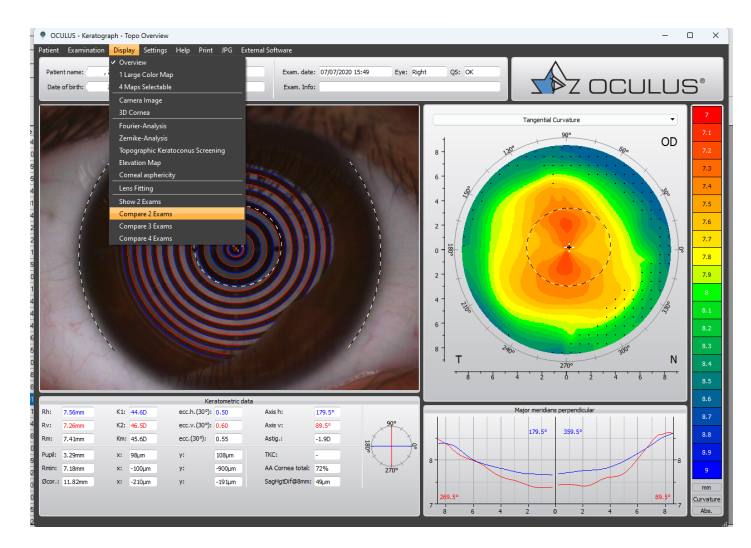

Top left baseline, bottom left newest. Select 'Tangential Curvature' in 'Difference B-A:' Dropdown:

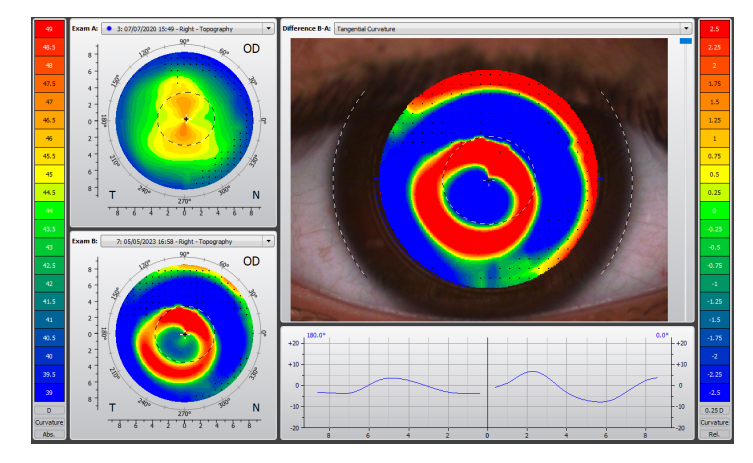

\*Note: Ensure most appropriate scale is selected:

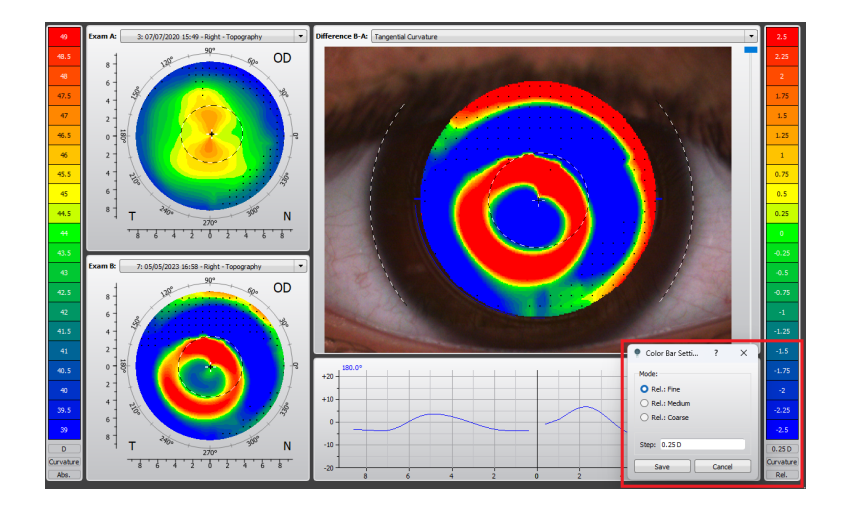

Select 'Refractive' in 'Difference B-A:' Dropdown:

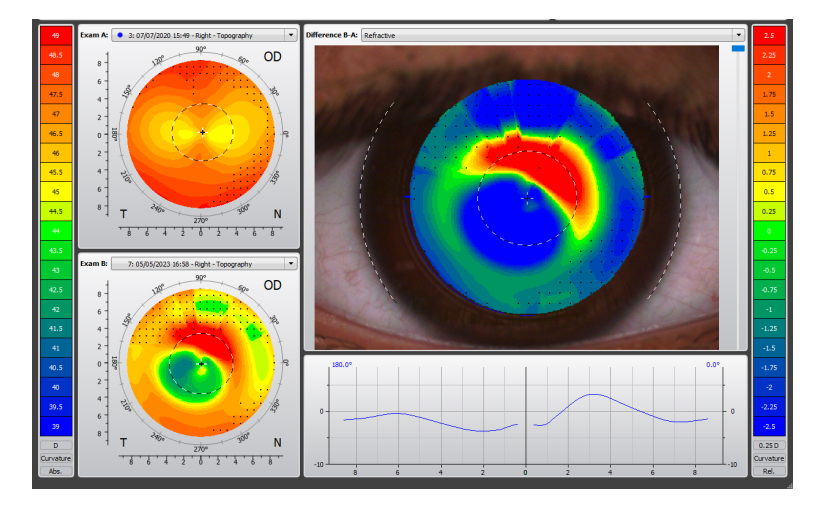

Upload to Clinical Support Form on scotlens.com or email to support@scotlens.com